## Fit im Netz

## Wie registriere ich mich bei Facebook?

Sie brauchen:

- Einen Internetbrowser Ihrer Wahl
- Eine gültige E-Mail Adresse

## Teil 3: Die Bestätigungs-E-Mail

- Wir befinden uns immer noch auf Ihrem neuen Facebook-Profil
- Am oberen Fensterrand taucht nun eine hellgelb unterlegte Aufforderung auf. Diese fordert Sie dazu auf Ihre E-Mail Adresse zu bestätigen.
- Dazu klicken Sie auf die Schaltfläche "Gehe zu deiner E-Mail".

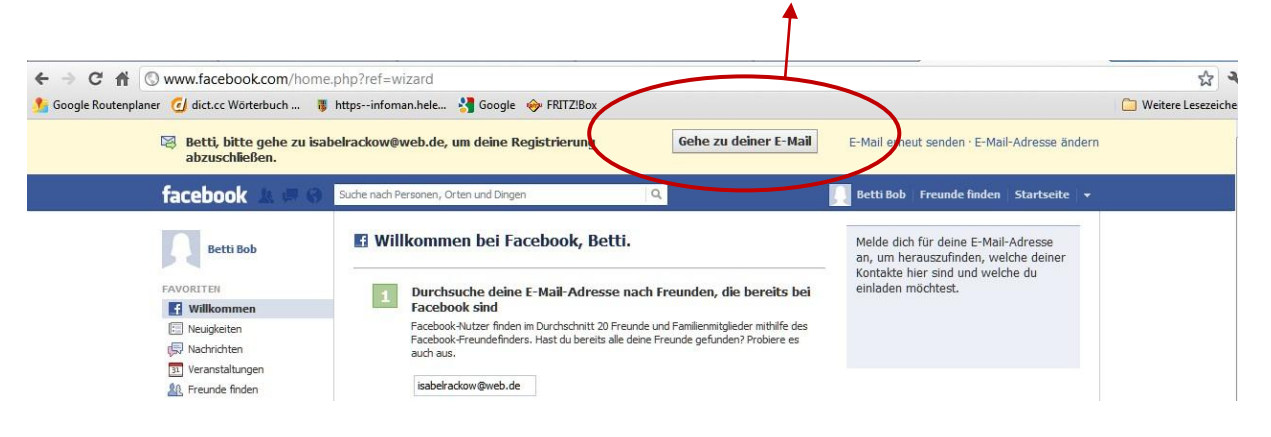

- Sie werden jetzt automatisch zu Ihrem E-Mail Programm weitergeleitet.
- In unserem Fall handelt es sich um eine E-Mail Adresse von www.web.de. Im Folgenden melden Sie sich mit Ihrer gültigen E-Mail Adresse und dem zugehörigen Passwort an.

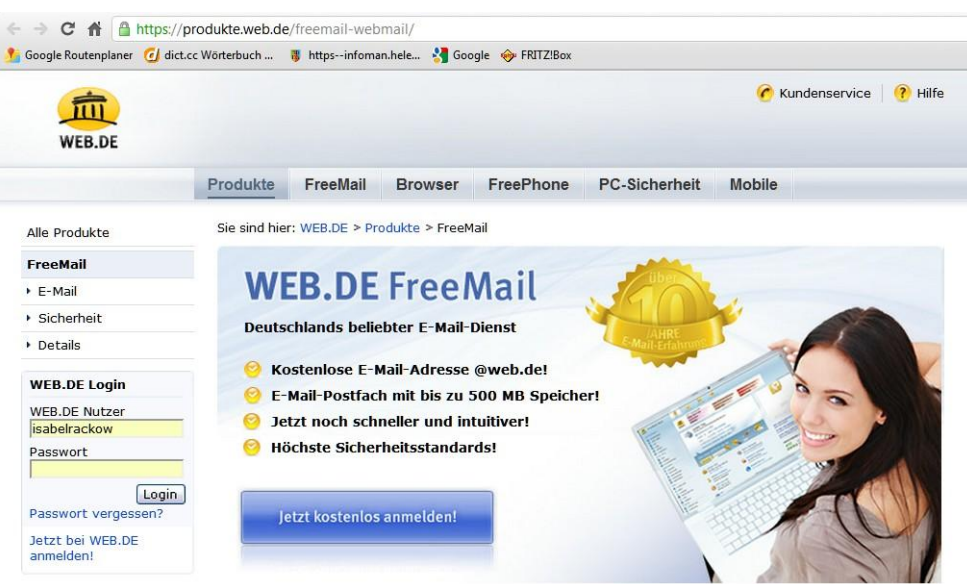

- Hierbei ist jedoch zu beachten, dass jedes E-Mail Programm unterschiedlich ist und es bei Ihrer E-Mail Adresse etwas anders aussehen kann.
- In Ihrem Posteingang befinden sich nun zwei neue E-Mails von Facebook.
- In einer der beiden werden Sie dazu aufgefordert Ihr Facebook-Konto zu bestätigen.
- Die andere Nachricht ist eine Informationsnachricht, in der Ihnen Tipps zur Verwendung von Facebook gezeigt werden.
- Interessant ist vorerst aber nur erste E-Mail zur Registrierung.

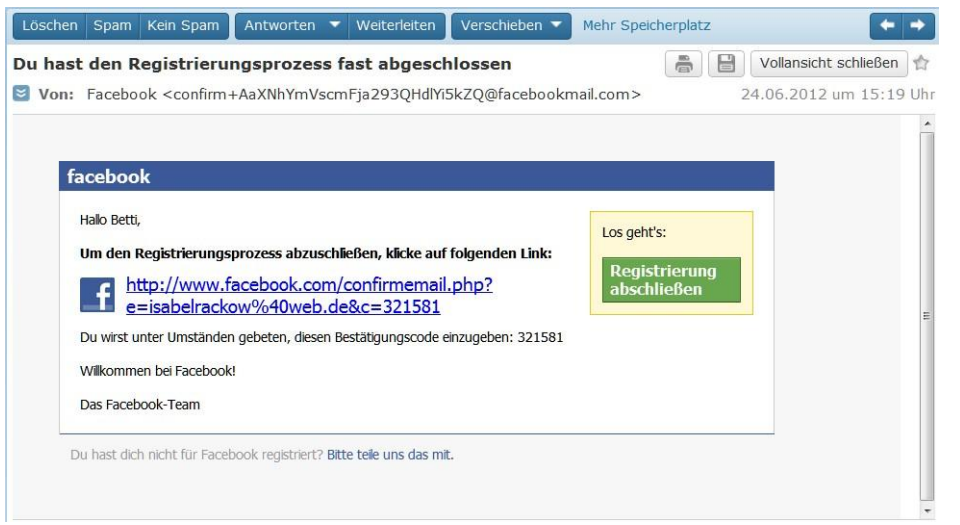

- Öffnen Sie diese und klicken rechts auf die grüne Schaltfläche "Registrierung abschließen".
- Sie werden nun zurück auf Ihr Facebook-Profil geleitet.
- Dort öffnet sich nun ein Fenster, welches Ihnen die erfolgreiche Registrierung bestätigt.
- Mit diesem Schritt ist die Registrierung erfolgreich abgeschlossen.